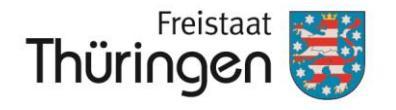

Landesamt für Landwirtschaft und Ländlichen Raum

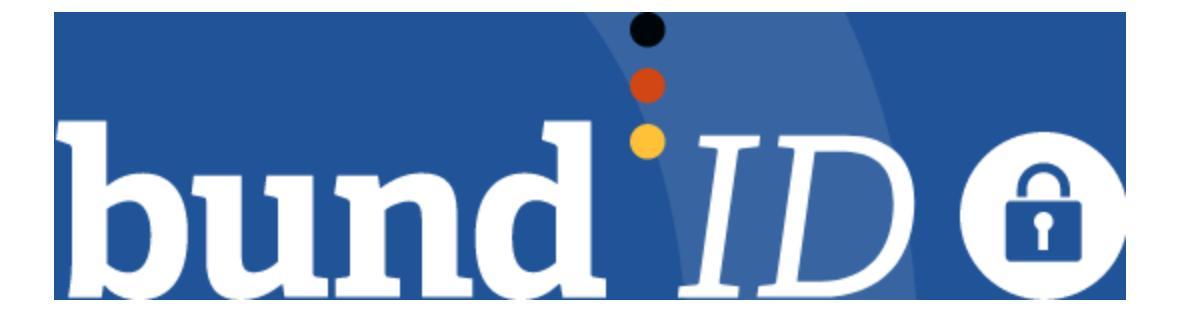

# **Erstellen eines BundID-Kontos**

Jena, 13./21.08.2024

Anja Brosche, Referat 53 TLLLR

www.tlllr.thueringen.de

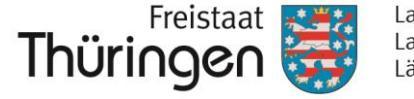

Landesamt für Landwirtschaft und Ländlichen Raum

# Startseite BundID aufrufen: https//id.bund.de/de

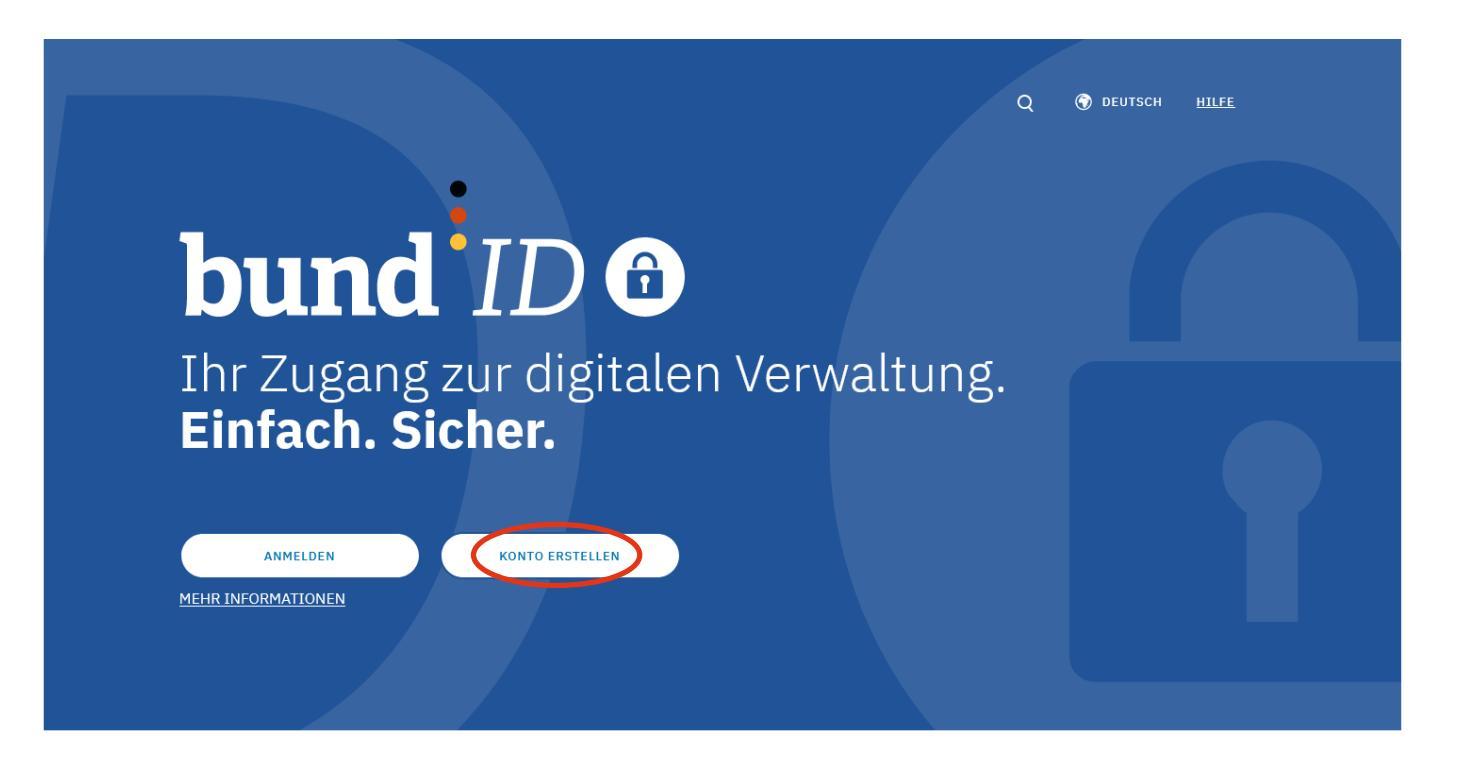

 $\rightarrow$  weiter mit Klick auf "Konto erstellen"

Anja Brosche, Referat 53 TLLLR

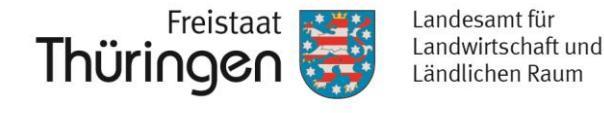

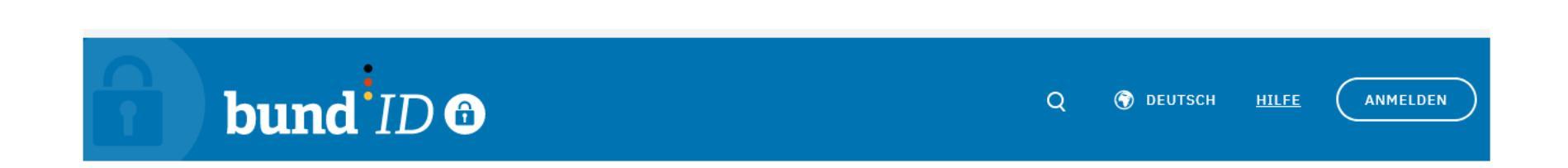

### Womit möchten Sie Ihr Konto erstellen?

Bitte wählen Sie eine der folgenden Optionen aus, um ein BundID-Konto zu erstellen. Sie sind sich unsicher, was Sie auswählen sollen? <u>Hier finden Sie ein</u> <u>Erklärvideo zu den Optionen.</u>

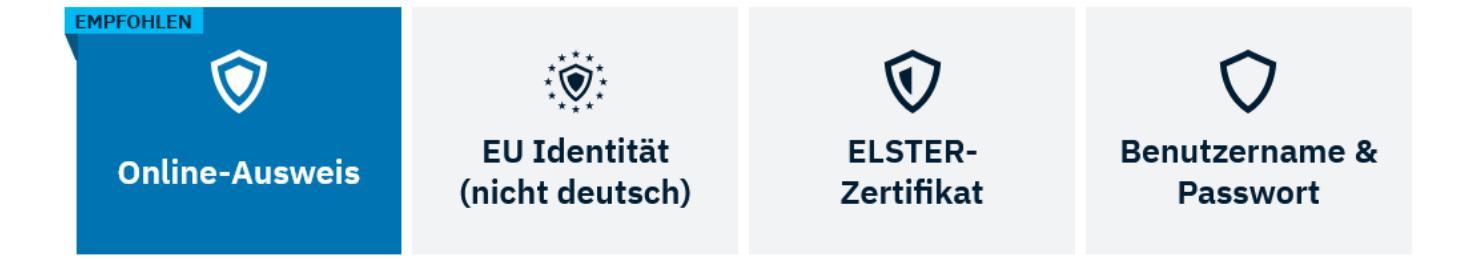

→ Option zur Kontoerstellung auswählen und mit Klick auf entsprechende Schaltfläche weiter

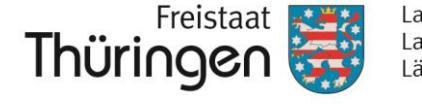

Landesamt für Landwirtschaft und Ländlichen Raum

### **Online-Ausweis**

### **Online-Ausweis (hohe Vertrauensstufe)**

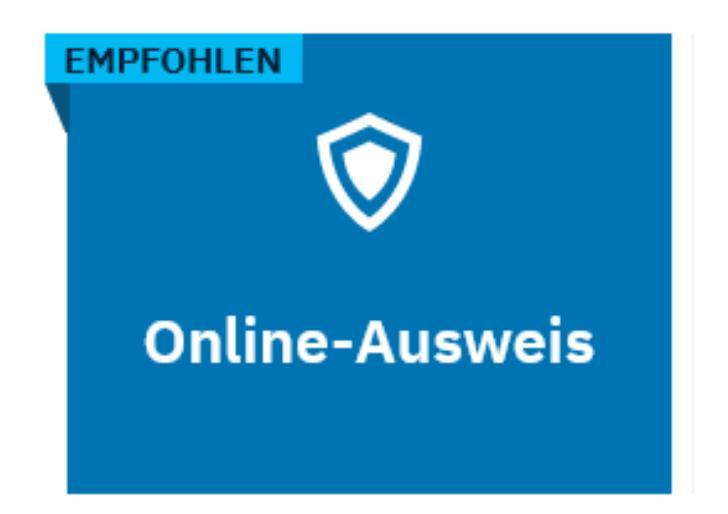

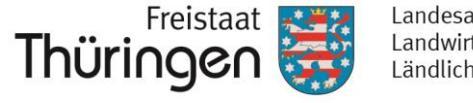

### **Online-Ausweis**

# Voraussetzungen:

- gültiger Personalausweis mit aktiver Online-Ausweisfunktion: seit 2010 sind alle Ausweise mit entsprechendem Chip ausgestattet; seit 07/2017 ist dieser automatisch freigeschalten
- selbstgewählte, sechsstellige PIN ist bekannt
- PC, Laptop oder Tablet mit Internetzugang
- USB-Kartenlesegerät oder NFC-fähiges Smartphone
- AusweisApp installiert auf allen verwendeten Endgeräten (PC, Laptop oder Tablet sowie ggf. Smartphone)
- Bei Verwendung des Smartphones als Kartenleser müssen sich alle verwendeten Geräte im gleichen Netzwerk befinden!

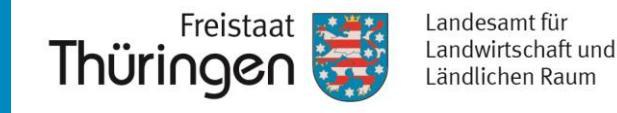

### Auswahl Identifizierungsmittel

| lentifizierung                                            | Persőnliche Daten                                           | Verifizierung E-Mail-Adre          | sse Kontodaten                                                                                                    | Abschlu      | ss          |          |  |
|-----------------------------------------------------------|-------------------------------------------------------------|------------------------------------|----------------------------------------------------------------------------------------------------|--------------|-------------|----------|--|
|                                                           |                                                             |                                    |                                                                                                    |              |             |          |  |
| Wählen S                                                  | Sie einen A                                                 | usweis zur :                       | Identifizier                                                                                                    | ung          |             |          |  |
| itte wählen Sie, mit we                                   | elchem Online-Ausweis Sie                                   | sich identifizieren möchten, um Il | nr BundID-Konto zu erstellen.                                                                                                    | 0            |             |          |  |
| BUNGESSEPUBLIK DEUTSCHLANG                                | T22000129                                                   | (1)                                | AUFENTHALTSTITEL Y70101V01                                                                                                    |              |             | (j)      |  |
| MUSTERMAN<br>GEB. GABL<br>ERIDA                           | Person<br>Onl                                               | alausweis mit<br>inefunktion       | MISTERMAN<br>F18a                                                                                                    | Elektronisch | er Aufentha | ltstitel |  |
| 12.08.196<br>EGR.IN<br>31.10.202                          | 20 938568                                                   | WEITER                             | F THE 200 1964<br>Martine and the second second secon |              | WEITER      |          |  |
| MEN lake                                                  | Umm                                                         |                                    | ALEXANT 925732                                                                                                    |              |             |          |  |
|                                                           | N701001V1                                                   | $\bigcirc$                         |                                                                                                    |              |             |          |  |
| MUSTERHANN<br>Erika<br>12 08 1964                         | Union<br>31 10 2029                                         | sbürgerkarte                       |                                                                                                    |              |             |          |  |
| elb-uking ride of<br>unitwasident sub<br>carefrictions en | EDIODORZETINEN<br>I MICHORIZE SOS<br>ISTONETISMOS<br>925732 | WEITER                             |                                                                                                    |              |             |          |  |
| sarte ello pour citouens de 1'36 et                       | t resserilssets ér l'OE                                     |                                    |                                                                                                    |              |             | ZURŪCK   |  |
|                                                           |                                                             |                                    |                                                                                                    |              |             |          |  |
|                                                           |                                                             |                                    |                                                                                                    |              |             |          |  |

 $\rightarrow$  zutreffendes Dokument mit Klick auf "weiter" auswählen

# Einwilligungserklärung

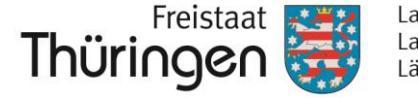

Landesamt für Landwirtschaft und Ländlichen Raum

| Identifizierung       Persönliche Daten       Verifizierung E-Mail-Adresse       Kontodaten                                                 | Q 🐨 DEUTSCH <u>HILEE</u> ANMELDEN           |
|----------------------------------------------------------------------------------------------------|---------------------------------------------|
| <section-header><section-header><section-header><image/><image/><image/><image/><image/></section-header></section-header></section-header> | Υ g<br>minischer Aufenthaltstitte<br>werrer |
| HILFREICHE INFORMATIONEN                                                                                                    |                                             |

 $\rightarrow$  Haken in der Einwilligungserklärung setzen und mit Klick auf "weiter" bestätigen

### Identifizierungsvorgang

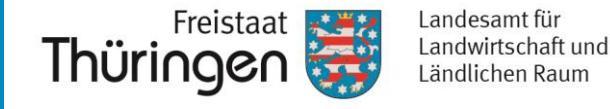

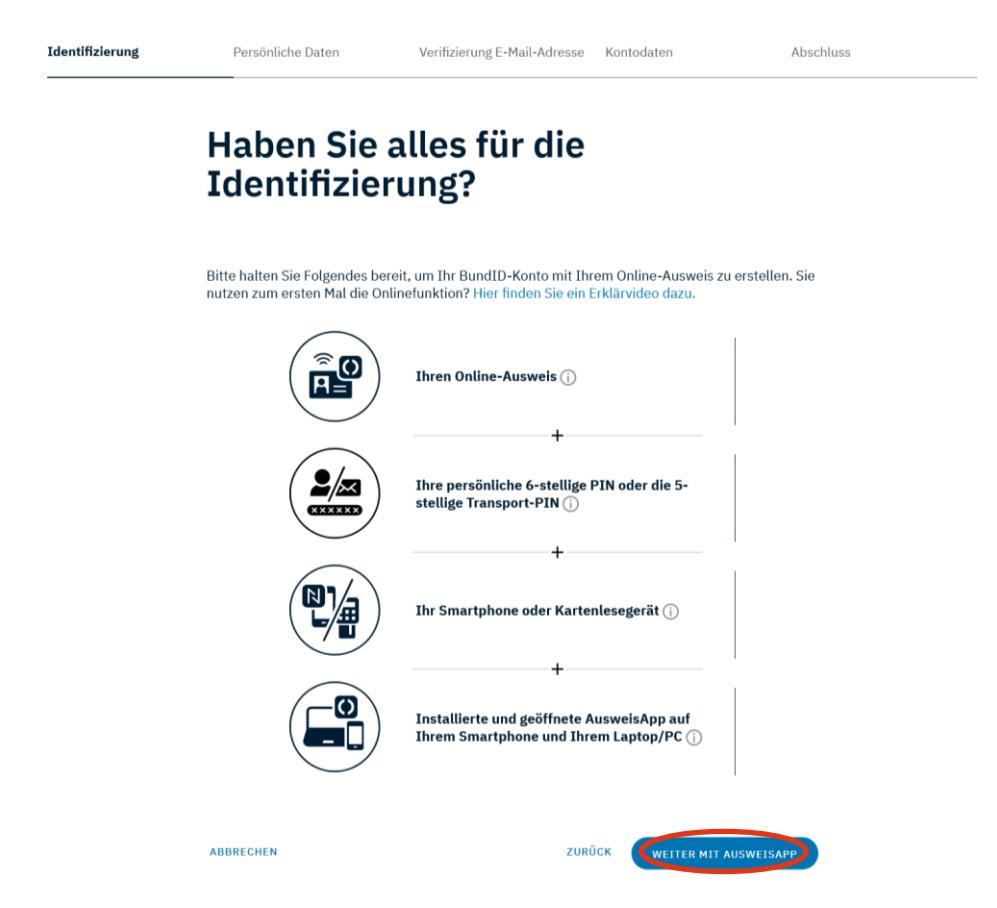

→ Voraussetzungen prüfen und mit Klick auf "weiter" zur AusweisApp wechseln

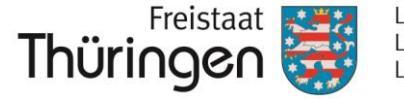

| Abbrechen                                  | Auswe                        | eisen                                                                               |                                   |     |
|--------------------------------------------|------------------------------|-------------------------------------------------------------------------------------|-----------------------------------|-----|
|                                            | i Sie m<br>Bunder<br>Details | öchten sich bei folgendem Anl<br>sministerium des Innern und für He<br>zum Anbieter | <b>bieter ausweisen:</b><br>eimat | >   |
| t Eingabe Ihrer PIN ge                     | ewähren Sie dem o            | Weiter zur PIN-Einga                                                                | Datenzugriffe auf Ihren Auswei    | is: |
| Lesezugriff                                |                              |                                                                                     |                                   |     |
| Lesezugriff<br>Familienname                |                              | Geburtsdatum                                                                        | Pseudonym                         |     |
| Lesezugriff<br>Familienname<br>Geburtsname |                              | Geburtsdatum<br>Geburtsort                                                          | Pseudonym<br>Ausstellender Sta    | at  |

# $\rightarrow$ Ausweis an Lesegerät oder Smartphone platzieren und Ausweisvorgang mit "Weiter zur PIN-Eingabe" starten

Anja Brosche, Referat 53 TLLLR

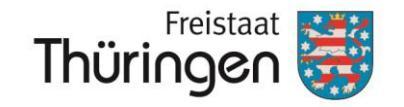

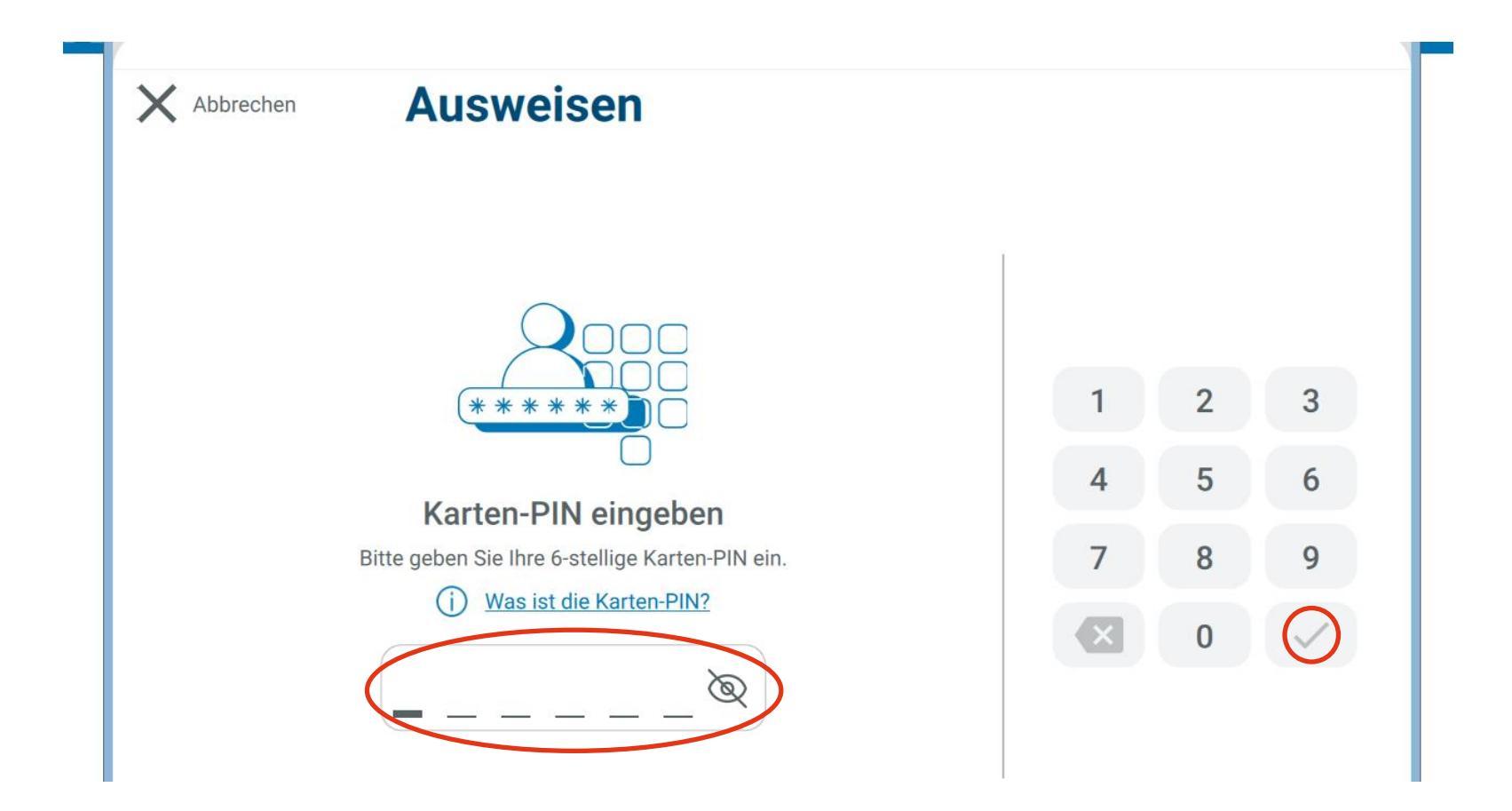

→ sechsstellige persönliche Karten-PIN eingeben und durch Klick auf Haken oder mit "Enter" bestätigen

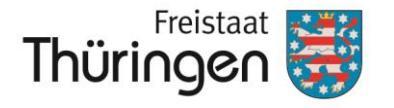

Landesamt für Landwirtschaft und Ländlichen Raum

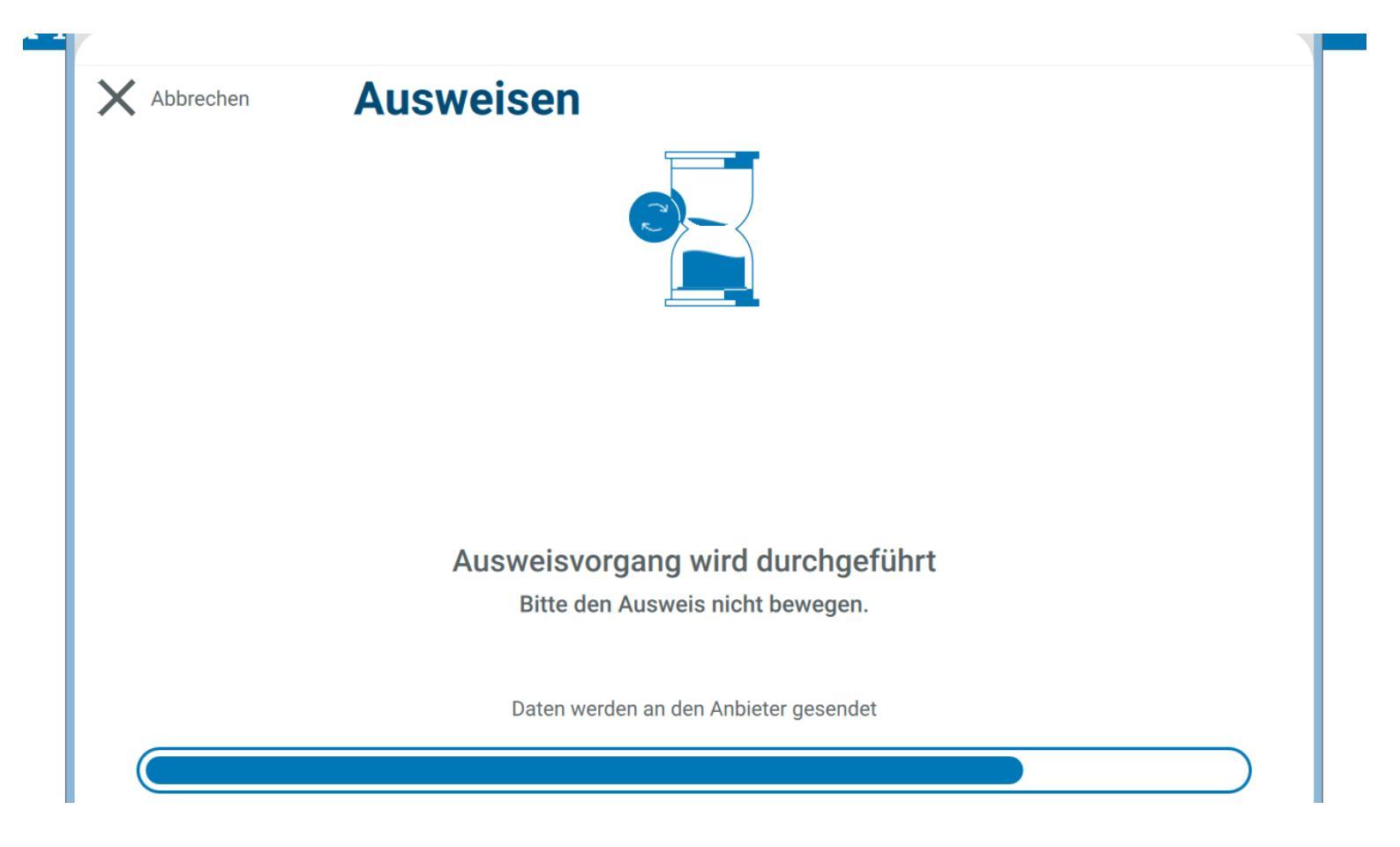

 $\rightarrow$  Das Auslesen der Ausweisdaten kann einige Sekunden andauern

Anja Brosche, Referat 53 TLLLR

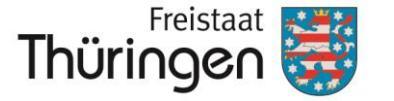

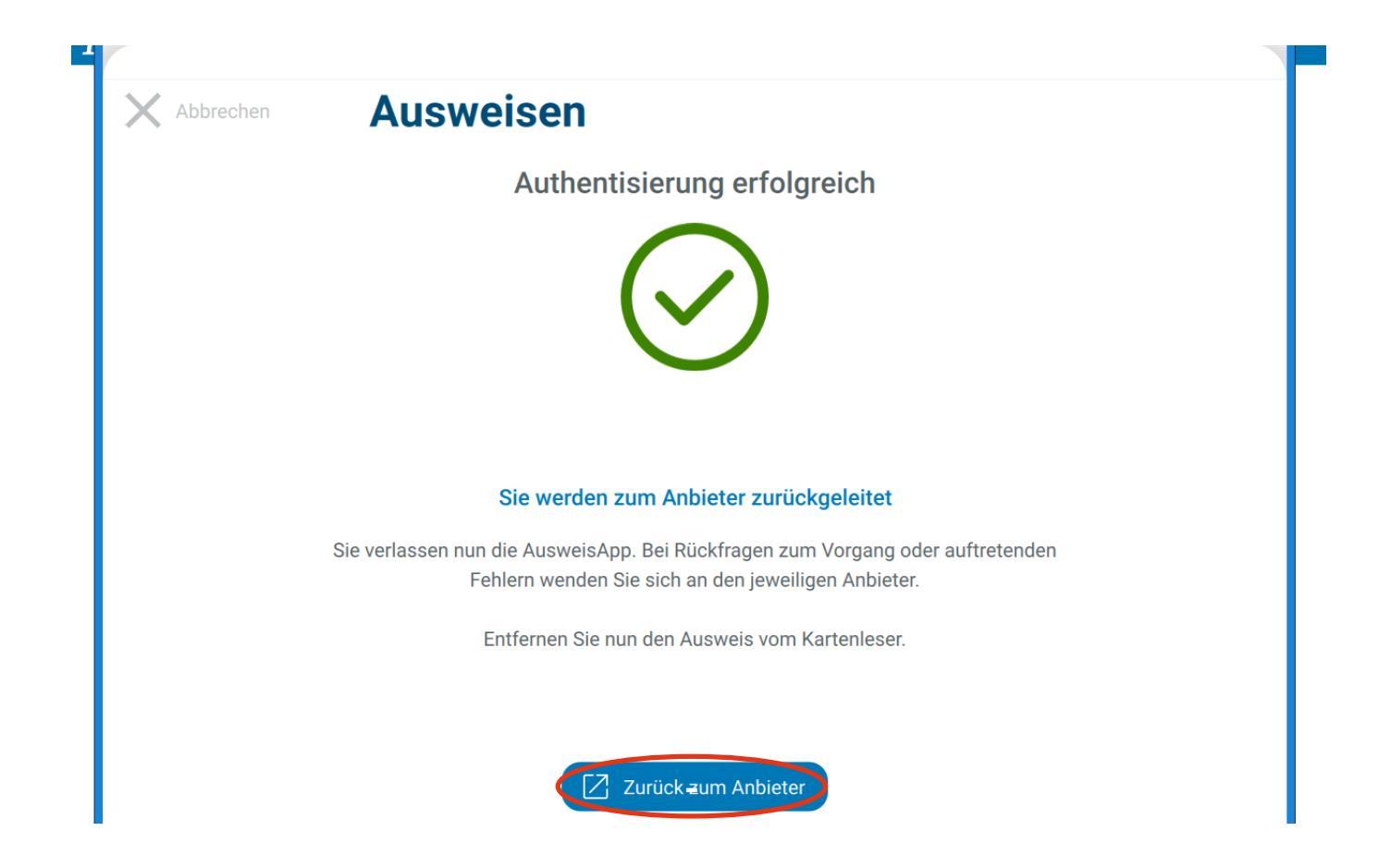

 $\rightarrow$  Nach erfolgreicher Authentisierung weiter mit Klick auf "Zurück zum Anbieter"

Anja Brosche, Referat 53 TLLLR

### Persönliche Daten

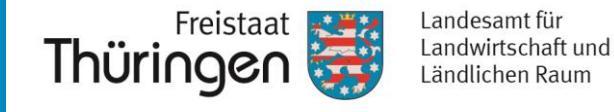

| Identifizierung | Persönliche Daten 1 von 2 Verifizierung E-Mail-Adresse Kontodaten Abschluss                                                                                                    |
|-----------------|----------------------------------------------------------------------------------------------------|
|                 | Ergänzen Sie Ihre persönlichen<br>Daten                                                                                                    |
|                 | Ihre persönlichen Daten wurden aus Ihrem Online-Ausweis übernommen. Diese können Sie nicht<br>ändern. Bitte ergänzen Sie hier die restlichen Daten.<br>Die mit *-markierten Felder sind Pflichtfelder. |
|                 | Frau *                                                                                                    |
|                 | Doktorgrad v                                                                                                    |
|                 | ⊘ Vorname(n)*                                                                                                    |
|                 | Nachame*       BROSCHE                                                                                                    |
|                 | Geburtsname (falls abweichend)                                                                                                    |
|                 | Geburtsdatum (TT.MM.3333)*                                                                                                    |
|                 | ⊘ Geburtsort*                                                                                                    |
|                 | Adresse                                                                                                    |
|                 | Straße, Hausnummer*                                                                                                    |
|                 | ⊘ <sup>Postieitzaht*</sup> ⊘ <sup>Ort*</sup>                                                                                                    |
|                 |                                                                                                    |
|                 | ABBRECHEN                                                                                                    |

 $\rightarrow$  Persönliche Daten ergänzen und Klick auf "weiter"

**BundID Konto erstellen** 

Thüringen

Landesamt für Landwirtschaft und Ländlichen Raum

Benutzername & Passwort

### Benutzername & Passwort (niedrige Vertrauensstufe)

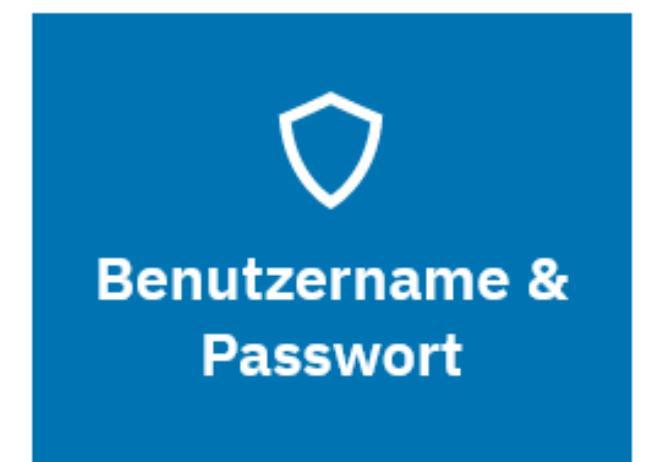

## Einwilligungserklärung

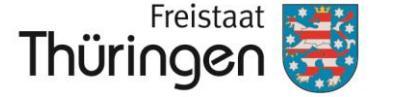

Landesamt für Landwirtschaft und Ländlichen Raum

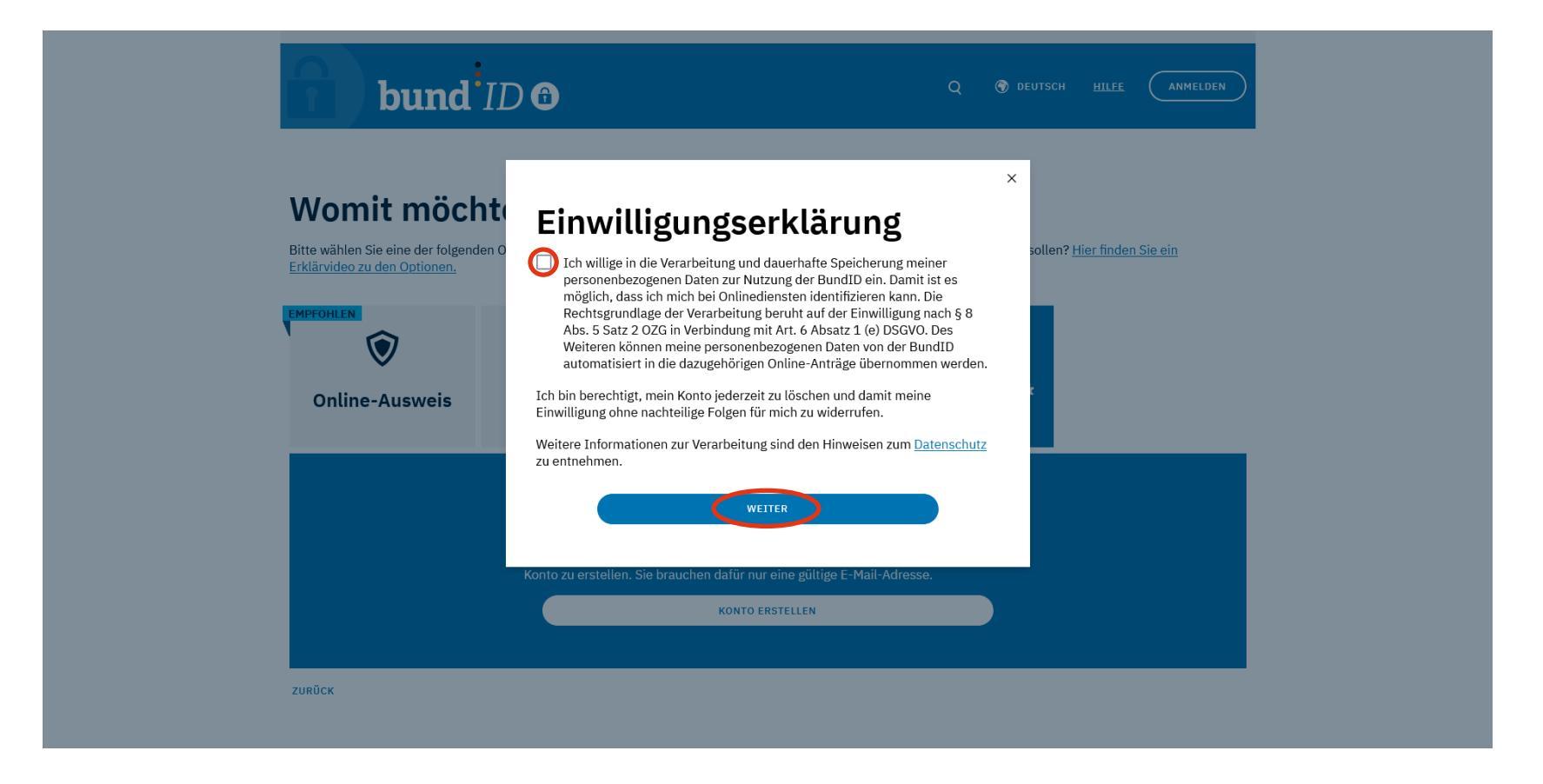

→ Haken in der Einwilligungserklärung setzen und mit Klick auf "weiter" bestätigen

### Persönliche Daten

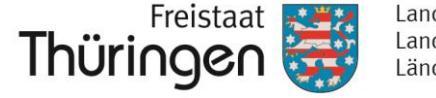

Landesamt für Landwirtschaft und Ländlichen Raum

| Geben | Sie | Ihre | persönlichen | Daten |
|-------|-----|------|--------------|-------|
|       |     |      |              |       |

#### an

Bitte ergänzen Sie hier Ihre persönlichen Daten.

Wir möchten Sie darauf hinweisen, dass die Verwendung von fiktiven Daten die Funktionalität Ihres BundID-Kontos als Zugang zu digitalen Verwaltungsdiensten beeinträchtigen kann. Bitte stellen Sie sicher, dass alle angegebenen Daten korrekt sind, um eine ordnungsgemäße Nutzung zu gewährleisten.

Die mit \*-markierten Felder sind Pflichtfelder.

Nicht zutreffend

Vorname(n)\*

Nachname\*

□ Nicht zutreffend (i)

Geburtsname (falls abweichend)

Geburtsdatum (TT.MM.JJJJ)\*

□ Nicht zutreffend ()

Geburtsort\*

#### Adresse

□ Nicht zutreffend (i)

| Straße, Hausnummer* |      |   |
|---------------------|------|---|
| Postleitzahl*       | Ort* |   |
| Land                |      | ~ |
|                     |      |   |

→ Ausfüllen aller zutreffenden Pflichtfelder (markiert mit \*)

 $\rightarrow$  anschließend Klick auf "weiter"

Anja Brosche, Referat 53 TLLLR

www.tlllr.thueringen.de

BundID Konto erstellen

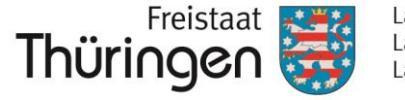

Landesamt für Landwirtschaft und Ländlichen Raum

# weiter für beide Optionen

### Online-Ausweis (hohe Vertrauensstufe) Benutzername & Passwort (niedrige Vertrauensstufe)

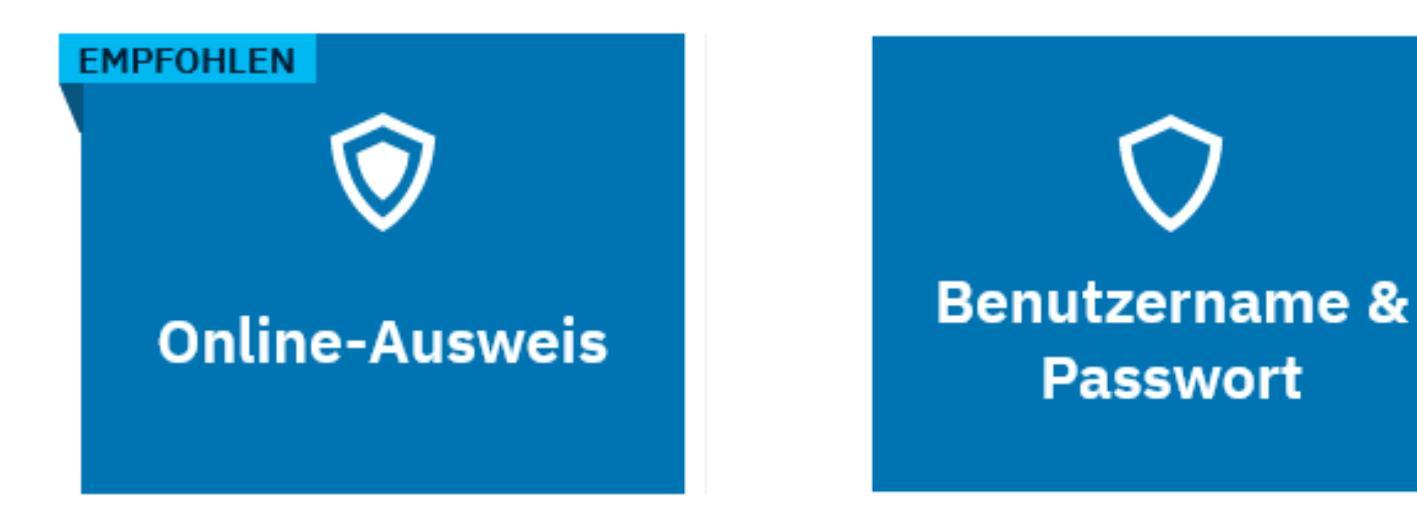

### Persönliche Daten

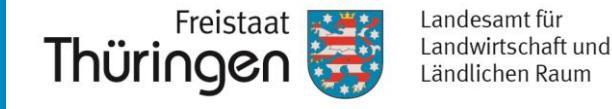

Identifizierung

Persönliche Daten 2 von 2 Verifizierung E-Mail-Adresse Kontodaten

Abschluss

### Ergänzen Sie Ihre persönlichen Daten

Bitte geben Sie hier Ihre Kontaktdaten an. Alle Benachrichtigungen von BundID und zu Ihren Anträgen erhalten Sie an die hier angegebene E-Mail-Adresse.

Die mit \*-markierten Felder sind Pflichtfelder.

#### Kontaktdaten

| Ländervorwahl ~             | Telefonnummer |        | í      |
|-----------------------------|---------------|--------|--------|
|                             |               |        |        |
| E-Mail-Adresse*             |               |        |        |
|                             |               |        |        |
| E-Mail-Adresse wiederholen* |               |        |        |
| ✓ De-Mail-Adresse           |               |        |        |
| ABBRECHEN                   |               | ZURÜCK | WEITER |

### $\rightarrow$ Kontaktdaten ergänzen und Klick auf "weiter"

# **E-Mail Verfizierung**

Identifizierung

Persönliche Daten

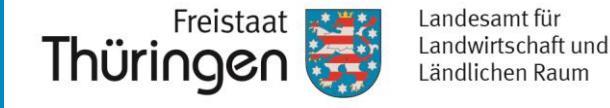

Abschluss

Verifizieren Sie Ihre E-Mail-Adresse

Detzt Verifizierungscode erhalten

Wa hre E-Mail-Adresse zu verifizieren, wird ein Code an folgende E-Mail-Adresse

gerita.post@tllr.thueringen.de

LETT HIER CODE ANFORDER

\* Ich habe keinen Code erhalten

ABBRECHEN ZURÜCK WEITER

Verifizierung E-Mail-Adresse Kontodaten

 $\rightarrow$  Verifizierungscode mit Klick anfordern und anschließend auf "weiter"

### BundID Konto erstellen

### **E-Mail Verifizierung**

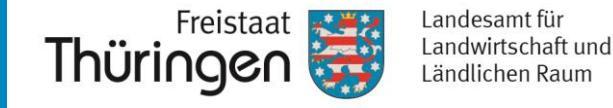

| Identifizierung | Persönliche Daten                                                 | Verifizierung E-Mail-Adresse Kontodaten                                                                                                    | Abschluss |
|-----------------|-------------------------------------------------------------------|----------------------------------------------------------------------------------------------------|-----------|
|                 | Verifiziere                                                       | n Sie Ihre E-Mail-A                                                                                                    | Adresse   |
|                 | Geben Sie Ihre<br>Geben Sie hier den Coo<br>Der Code ist noch 14: | the verifizierungscode ein<br>de ein, der an folgende E-Mail-Adresse gesendet<br>portia.post@tllr.thueringen.de<br>6-stelligen Code eingeben*<br>51 Minuten gültig. | wurde:    |
|                 | ✓ Ich habe keinen C                                               | ode erhalten                                                                                                    |           |
|                 | ABBRECHEN                                                         | ZL                                                                                                    |           |

→ im E-Mail-Postfach Mail von <u>noreply-bundID@itzbund.de</u> "BundID: Ihr Verifizierungscode" öffnen → Verifizierungscode in Maske eingeben mit Klick "weiter"

# E-Mail Verifizierung

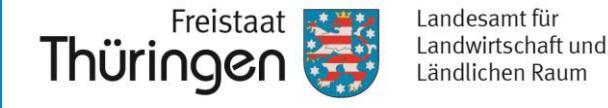

Identifizierung Persönliche Daten Verifizierung E-Mail-Adresse Kontodaten Abschluss

### Verifizieren Sie Ihre E-Mail-Adresse

| Ihre E-Mail-Adresse wurd | e erfolgreich verifiziert.      |        |        |
|--------------------------|---------------------------------|--------|--------|
|                          | portia.post@tlllr.thueringen.de |        |        |
| ABBRECHEN                |                                 | ZURÜCK | WEITER |

 $\rightarrow$  nach erfolgreicher Verifizierung mit Klick "weiter"

### Niedrige Vertrauensstufe

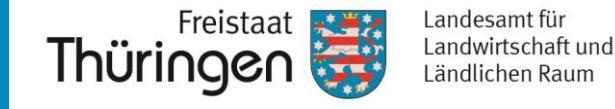

| Vergeben Sie hier Ihren Ben | utzernamen und Ihr Passwort und w | rählen Sie eine Sicherhe | eitsfrage/ |
|-----------------------------|-----------------------------------|--------------------------|------------|
| geheime Antwort.            |                                   |                          | 5,         |
| Die mit *-markierten Felder | sind Pflichtfelder.               |                          |            |
| Benutzername*               |                                   |                          | $\bigcirc$ |
| ♥ Richtlinien zum B         | enutzernamen                      |                          |            |
| Passwort*                   |                                   | Ø                        | (i)        |
| ♥ Richtlinien zum Page      | asswort                           |                          |            |
| Passwort wiederhole         | en*                               |                          | 8          |
| Sicherheitsfrage*           |                                   |                          | ~          |
|                             |                                   |                          |            |

→ Vergeben Sie einen Benutzernamen und ein Passwort (dieses Verwenden Sie künftig zur Anmeldung mit der niedrigen Vertrauensstufe)

→ Nach Ausfüllen aller Pflichtfelder klicken Sie auf "Konto-Erstellung abschließen"

### Abschluss

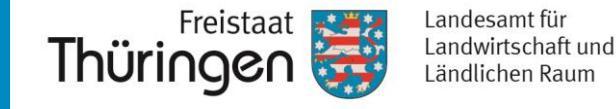

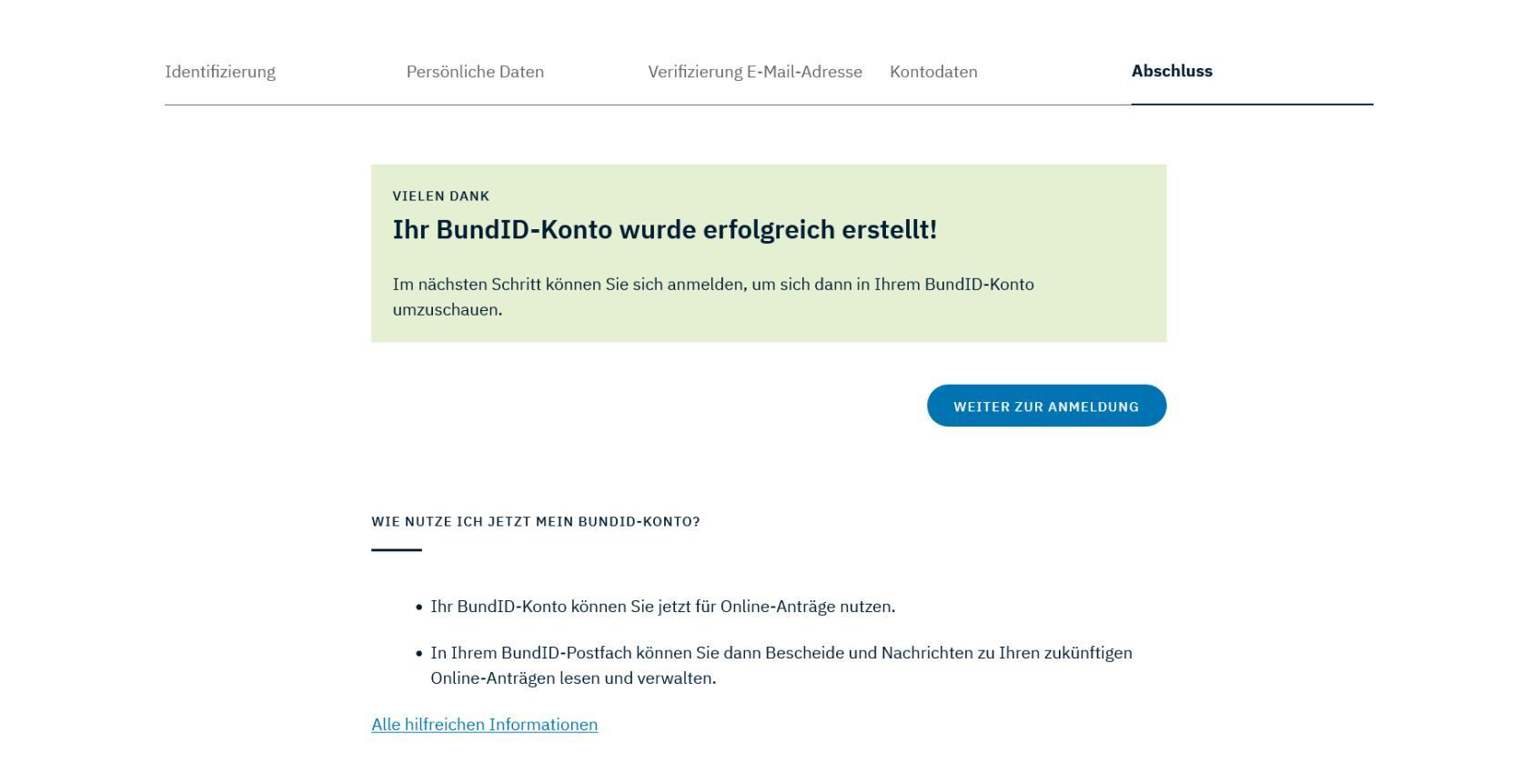

 $\rightarrow$  Ihr BundID Konto wurde erfolgreich angelegt.

→ Die Anmeldung an PORTIA über die BundID ist noch nicht vollständig implementiert. Es erfolgt eine Ankündigung auf der PORTIA-Startseite sobald die Anmeldung zur Verfügung steht. Entsprechende Benutzerhinweise werden ebenfalls zeitnah veröffentlicht.

### Kontakt

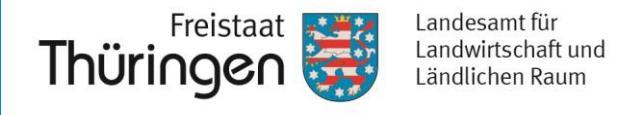

 $\rightarrow$  Bei allen Fragen rund um die Bedienung des PORTIA-Portals wenden Sie sich an die Hotline

### ( +49 361 574013-333

oder senden Sie uns eine Nachricht über das Kontaktformular in PORTIA

| Thüringen                                                                                                    | thueringen.de Regierung und Ministerien + Kontakt |
|----------------------------------------------------------------------------------------------------|---------------------------------------------------|
| Эрогта                                                                                                    | Anmelden 🗸                                        |
| Sie befinden sich im PORTIA-Testsystem, welches ausschließlich für Testzwecke verwendet wird. Das Produktivsystem finden Sie unter https://portia.thueringen.de |                                                   |
| Startseite > Kontakt                                                                                                    |                                                   |
| Kontakt                                                                                                    |                                                   |
| PORTIA-Hotline                                                                                                    |                                                   |
| <b>L</b> +49 361 574013-333                                                                                                    |                                                   |
| Servicezeiten:<br>Mo.Do.8:00.15:00 Uhr Er 8:00-13:00 Uhr                                                                                                    |                                                   |
|                                                                                                    |                                                   |
| Kontaktformular                                                                                                    |                                                   |
| Vomame *                                                                                                    | Nachname *                                        |
| Max                                                                                                    | Mustermann                                        |
| E-Mail *                                                                                                    | Betreff *                                         |
| max.mustermann@thüringen.de                                                                                                    | Betreff                                           |
|                                                                                                    |                                                   |
| Probleme/Fragen *                                                                                                    |                                                   |
| *                                                                                                    |                                                   |
| Mitteilung *                                                                                                    | Hinweis                                           |
| Hier Nachricht eingeben                                                                                                    | Ich stimme der Verarbeitung meiner Daten zu *     |
|                                                                                                    | Datenschutzbestimmungen lesen                     |
|                                                                                                    |                                                   |
|                                                                                                    |                                                   |
| * Dilichtfold                                                                                                    |                                                   |
| - MCRURE                                                                                                    |                                                   |
| Zurücksetzen C*                                                                                                    | Absenden →                                        |